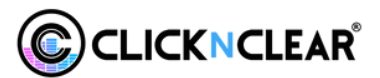

# LICENSE VERIFICATION SYSTEM HOW TO'S (TEAMS / ATHLETES)

### SIGNUP

The Event Organiser will send you a sign-up link. Once you click the link you'll be taken to the log in page. If you have an account already, please log in, otherwise click 'Sign Up'.

| Featured | Search Tracks | Pre Made Mixes | Marching | My Events |                            |           |   |  | EN (GB) 👻 | Login |
|----------|---------------|----------------|----------|-----------|----------------------------|-----------|---|--|-----------|-------|
|          |               |                |          |           |                            |           |   |  |           |       |
|          |               |                |          |           |                            |           |   |  |           |       |
|          |               |                |          |           |                            |           |   |  |           |       |
|          |               |                |          |           | Login                      |           |   |  |           |       |
|          |               |                | Email    |           |                            |           |   |  |           |       |
|          |               |                | Password | *         |                            |           | C |  |           |       |
|          |               |                |          |           | -J Login                   |           |   |  |           |       |
|          |               |                |          |           | Sign Up<br>Forgot Password | <u>d?</u> |   |  |           |       |

If you are a manager of a Team/Athlete/Group, please select Team Admin. If you are an individual athlete/performer, please select Athlete/Performer. Complete the sign-up process, then, Log In.

| 5 1                                                                                                   |                                                       |           |                              |  |  |  |  |  |
|----------------------------------------------------------------------------------------------------|-------------------------------------------------------|-----------|------------------------------|--|--|--|--|--|
| Sign up for an account to start licensing music and receiving notifications from us when new music is |                                                       |           |                              |  |  |  |  |  |
| below, you accept our Privac                                                                          | a data you supply to us w<br>v Policy and Terms & Con | ditions.  | rivacy rolicy. By signing up |  |  |  |  |  |
|                                                                                                    | ,, ,                                                  |           |                              |  |  |  |  |  |
| Who Are You?                                                                                          |                                                       |           |                              |  |  |  |  |  |
|                                                                                                    |                                                       |           |                              |  |  |  |  |  |
|                                                                                                    |                                                       |           |                              |  |  |  |  |  |
| $\mathbf{O}$                                                                                          |                                                       | <u> </u>  | <b>##</b>                    |  |  |  |  |  |
| Music Producer                                                                                        | Team Admin                                            | Athlete / | Sport / Fitness              |  |  |  |  |  |
|                                                                                                    |                                                       | Performer | Organization                 |  |  |  |  |  |
|                                                                                                    |                                                       |           |                              |  |  |  |  |  |

www.clicknclear.com | support@clicknclear.com

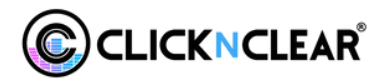

### **ADDING TEAMS / ATHLETES**

Once logged in you'll see the invitation to the Event you have been invited to. Click 'Sign Up'.

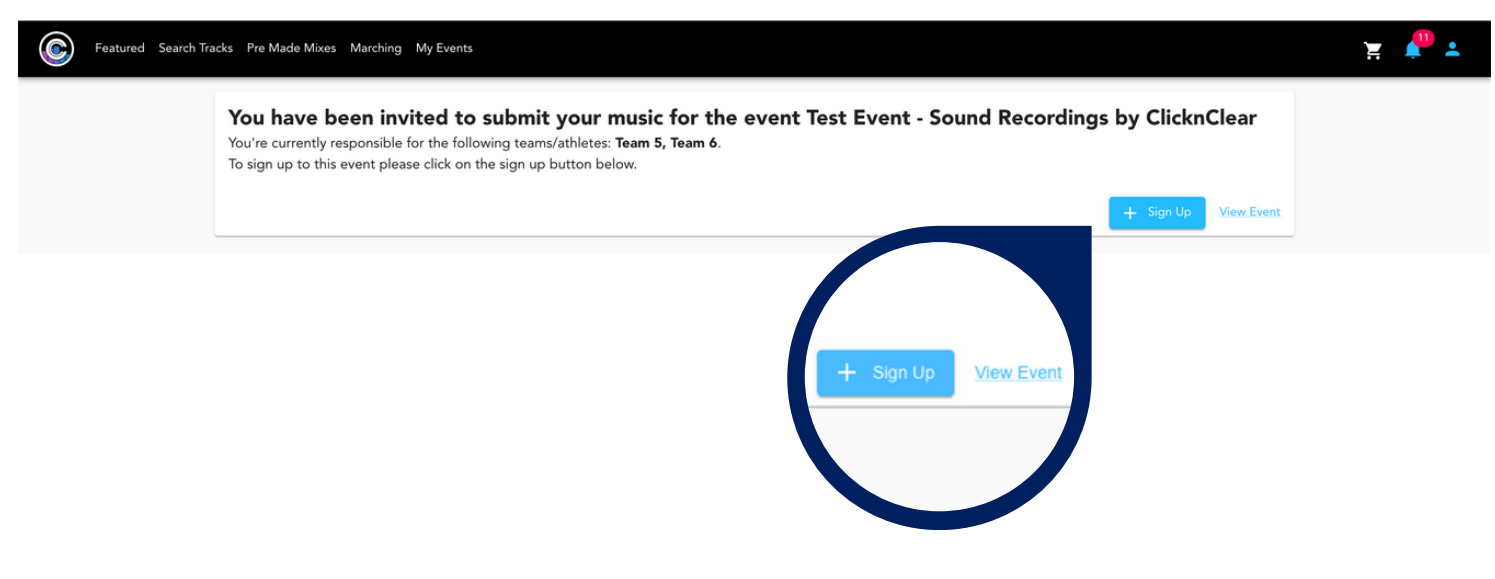

A pop-up box will appear requesting for information about the Team/Athlete you are entering for the event. Fill in this information and click 'Save'

If you need to add additional Teams/Athletes, click 'Sign Up' again and keep repeating the process until all are added.

| vent leam Sign Op                                                                                                    |                                                                |
|----------------------------------------------------------------------------------------------------|----------------------------------------------------------------|
| you already have a team with ClicknClear please select it from the list below. If you do lease type the name of your team below, a team will be created automatically upon con | not have a team setup with ClicknClear, npletion of this form. |
| Team Name                                                                                                    |                                                                |
| Team Email                                                                                                    |                                                                |
| Division                                                                                                    |                                                                |
| Division One                                                                                                    | •                                                              |
|                                                                                                    |                                                                |
|                                                                                                    | Save                                                           |

Once saved, click 'View Event'. You will be able to see all of the Teams/Athletes you have entered for the event and any actions you need to take.

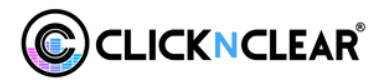

## **UPLOAD AUDIO / SUBMIT LICENSE**

This is the Event Page where you can see a list of the Teams/Athletes you have signed

up to the event.

Click 'Upload' to open the audio uploader

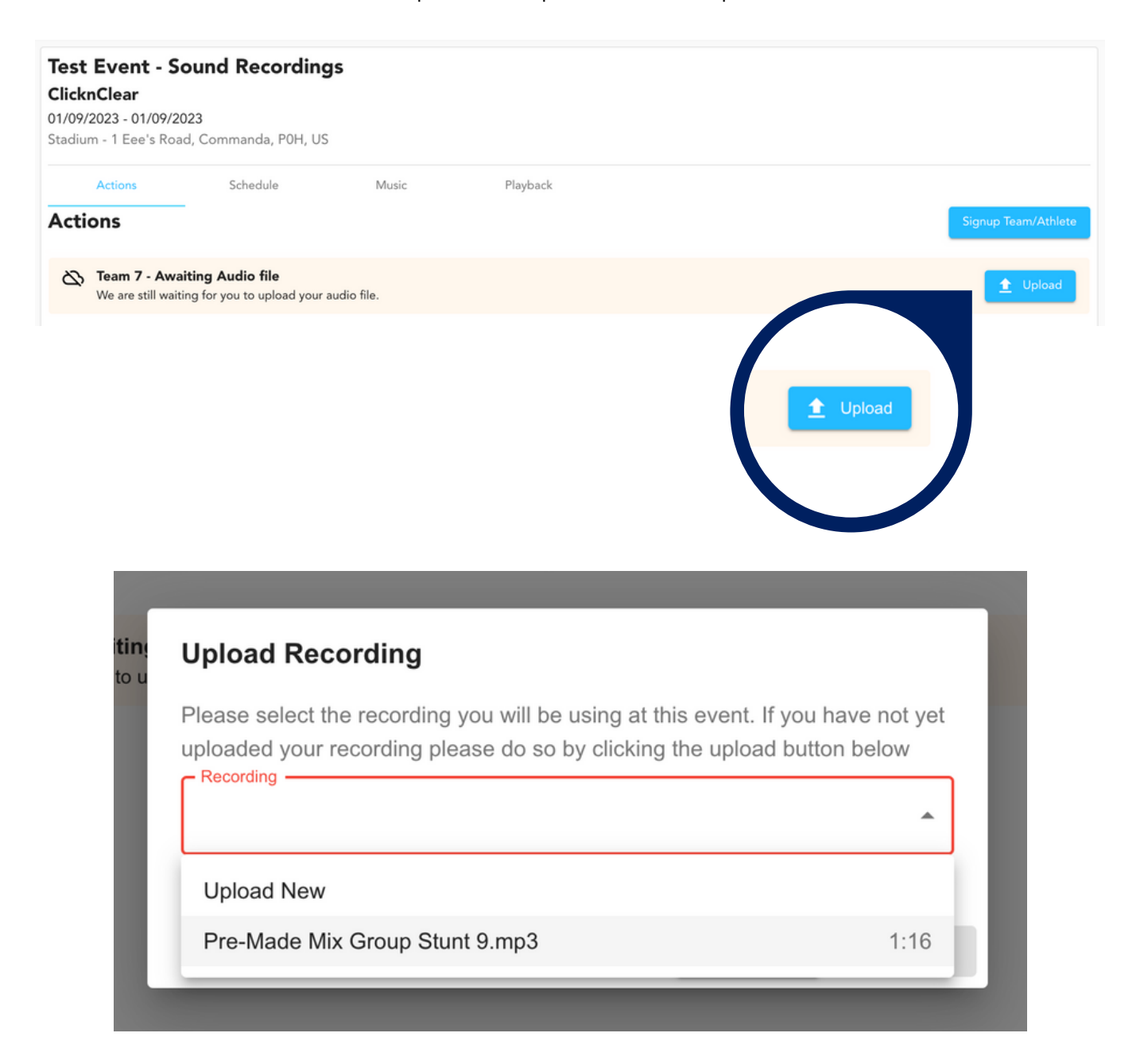

If you have recordings already uploaded, you can select them from the dropdown, if not, select 'Upload New'.

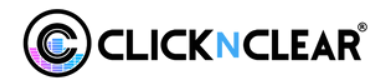

Once your music is uploaded, you must select the License Source (where you got your license, if any).

#### The options are:

(1) ClicknClear - from our licensing platform at music.clicknclear.com \*Recommended\* If you select ClicknClear, you can click 'Submit' and do not need to show proof, as our system will check for your license in our database.

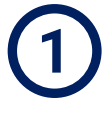

# **Upload Recording**

Please select the recording you will be using at this event. If you have not yet uploaded your recording please do so by clicking the upload button below

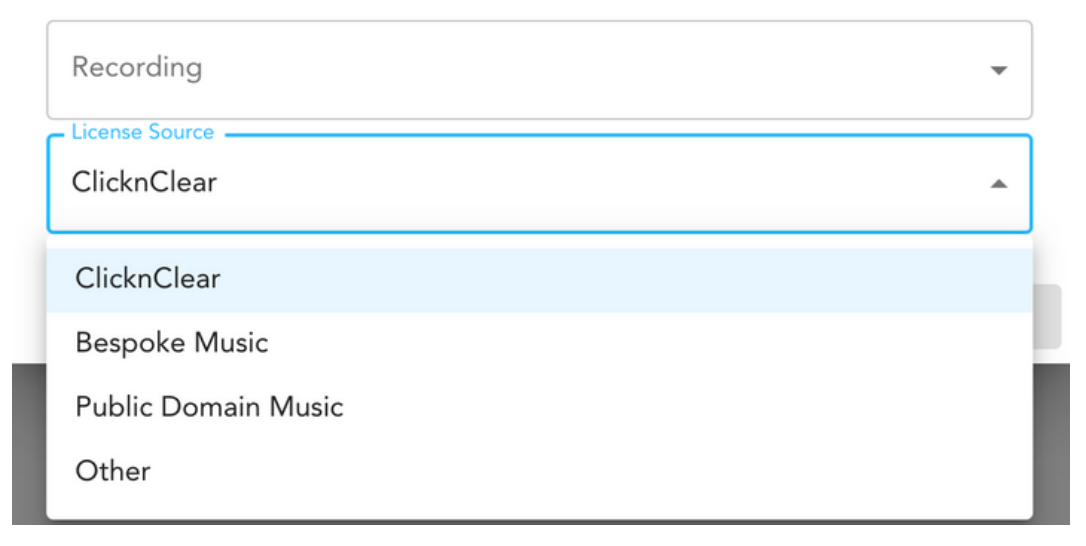

(2) Bespoke Music - music that has been custom made for you, containing no 3rd party owned music (including production music).

If you Select Bespoke Music, you will need to upload proof of license. Select Upload New, enter the License Name, where you received the license and upload your proof of license document.

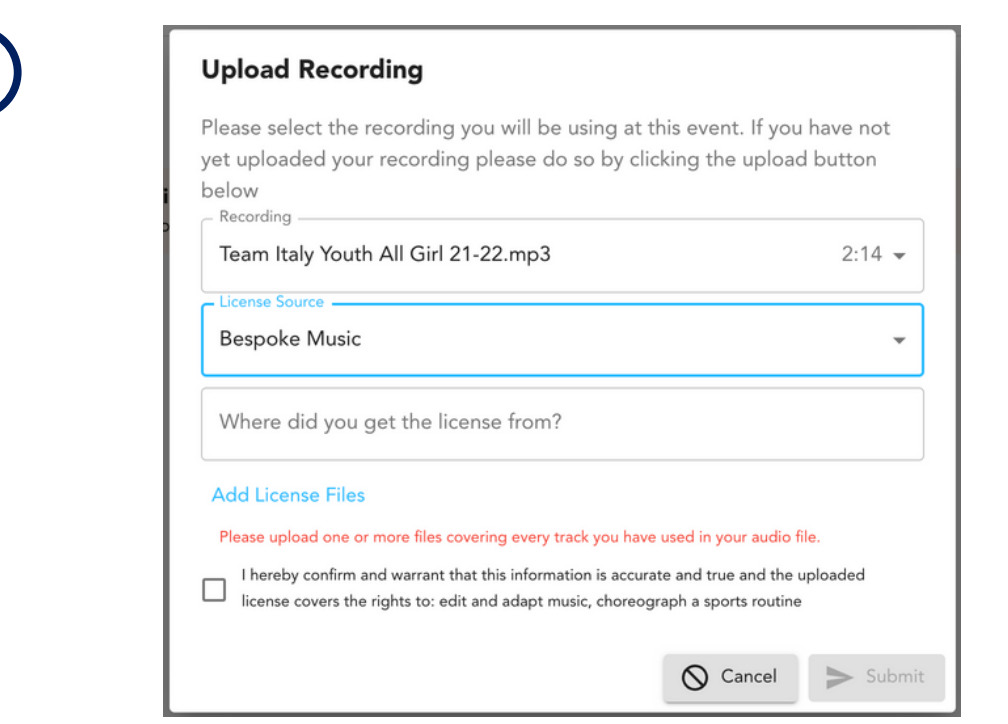

www.clicknclear.com | support@clicknclear.com

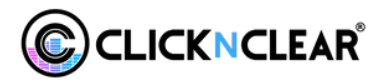

(3) Public Domain Music - music that is out of copyright. For more information, please see: https://www.clicknclear.com/what-is-copyright and go to 'Public Domain Music'. If using Public Domain Music, you need to ensure that the recording and publishing rights meet the requirements in your country.

If you select Public Domain Music, you need to fill in the form with the required information.

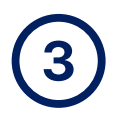

| Recording<br>Team Italy Youth All Girl | 21-22.mp3      | 2:14 |
|----------------------------------------|----------------|------|
| License Source                         |                |      |
| Public Domain Music                    |                |      |
| Title *                                | Release Year * |      |
| Artists *                              |                |      |
| iomposer(s): +                         |                |      |
| Name *                                 | Year of Death  |      |
| ISRC                                   | ISWC           |      |
| Source *                               |                |      |
| Notos                                  |                |      |

(4) Other - Any other way you have received a license for the music. If you select Other, you will need to upload proof of your license. Select Upload New, enter the License Name, where you received the license and upload your proof of license document.

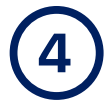

# Upload Recording

| Team Italy Youth All Girl 21-22.mp3                                                                                                    |                                                                                       | 2:14 👻                     |
|----------------------------------------------------------------------------------------------------|---------------------------------------------------------------------------------------|----------------------------|
| License Source                                                                                                    |                                                                                       | •                          |
| Where did you get the license from?                                                                                                    |                                                                                       |                            |
| Add License Files Please upload one or more files covering every track you have I hereby confirm and warrant that this information is accu license covers the rights to: edit and adapt music, chored | ve used in your audio file.<br>rate and true and the uploac<br>graph a sports routine | led                        |
|                                                                                                    | O Cancel                                                                              | <ul> <li>Submit</li> </ul> |

www.clicknclear.com | support@clicknclear.com

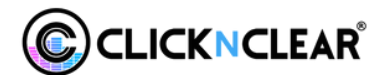

### **MUSIC RIGHTS**

The specific rights needed are:

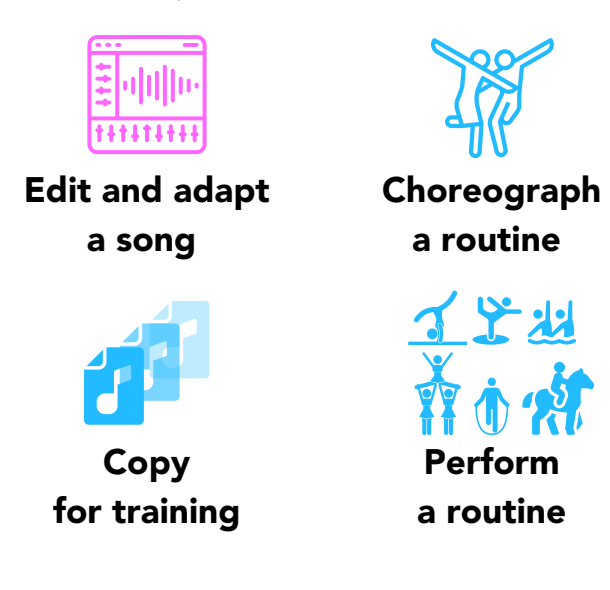

For each song, the license(s) must:

- be from a valid source
- have been issued to the correct ensemble
- cover 100% of both the songwriting / composition owners for the above rights
- be current (i.e. validly entered into, and not expired)
- be valid for the territory in which your events take place

LVS requires you to:

- Upload the audio file
- Select the License Source
- Upload License proof

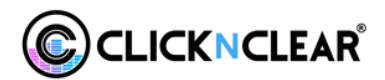

### **VERIFICATION RESULTS**

#### Your music will either be:

- Licensed the music has been recognised and matched against a valid license.
- Unverified the music has been recognised but the Event Organiser needs to review your submission.
- Unlicensed the music has been recognised but does not include the rights needed.

If the Event Organiser approves the submission, the status will change to 'Manually Approved'

Please note, if the music is Unlicensed or Unverified, and you selected ClicknClear as the license source, you will be able to "License Missing Tracks'. This will take you immediately to checkout on our Licensing Platform with the items that are available, already in your cart. Follow the steps to license music and our system will automatically update the verification status.

| Test Event - Sound Recordings<br>ClicknClear<br>01/09/2023 - 01/09/2023<br>Stadium - 1 Eee's Road, Commanda, POH, US |              |       |                             |                                  |                                   |  |   |  |
|----------------------------------------------------------------------------------------------------|--------------|-------|-----------------------------|----------------------------------|-----------------------------------|--|---|--|
| Actions                                                                                                    | Schedule     | Music | Playback                    |                                  |                                   |  |   |  |
| Schedule                                                                                                    |              |       |                             |                                  | Search                            |  | = |  |
| Team/Athlete                                                                                                    | - Division   |       | \Xi   Manager Email         | - License Source                 | $=$   License Status $\downarrow$ |  | Ŧ |  |
| Team 6                                                                                                    | division two |       | chantal+2@clicknclear.com   | Bespoke Music (Fusion<br>Sounds) | Unverified                        |  |   |  |
| Team 5                                                                                                    | division two |       | chantal+unverified@clickncl | ClicknClear                      | Unlicensed                        |  |   |  |
| Team 7                                                                                                    | division one |       | chantal+7@clicknclear.com   | ClicknClear                      | Licensed                          |  |   |  |

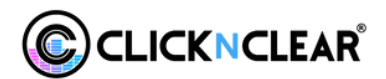

### VERIFICATION RESULTS VIEW

Click on the license status for each team/athlete to view the verification breakdown for their music.

#### Licensed

This example shows that the music has been licensed and has all required rights.

| Artist        | Title                    | License Status                                                                                                    |   |
|---------------|--------------------------|----------------------------------------------------------------------------------------------------|---|
| One Direction | I Would                  | <ul> <li>Licensed</li> <li>License Name Match</li> <li>License Source Matches</li> <li>Title Matches</li> <li>Artists Match</li> <li>Master Choreography Rights</li> <li>Master Duplication Rights</li> <li>Multishing Choreography Rights</li> <li>Publishing Choreography Rights</li> <li>Publishing Duplication Rights</li> <li>Valid Date</li> <li>Full Ownership</li> <li>Territory Match</li> </ul> |   |
| One Direction | You & I                  | Licensed                                                                                                    | ` |
| One Direction | Up All Night             | Licensed                                                                                                    |   |
|               | I Should Have Kirsed You | Licensed                                                                                                    |   |

#### Unverified

This example shows that the music needs to be verified by the Event Organiser because some of the required rights have not been obtained or can not be verified.

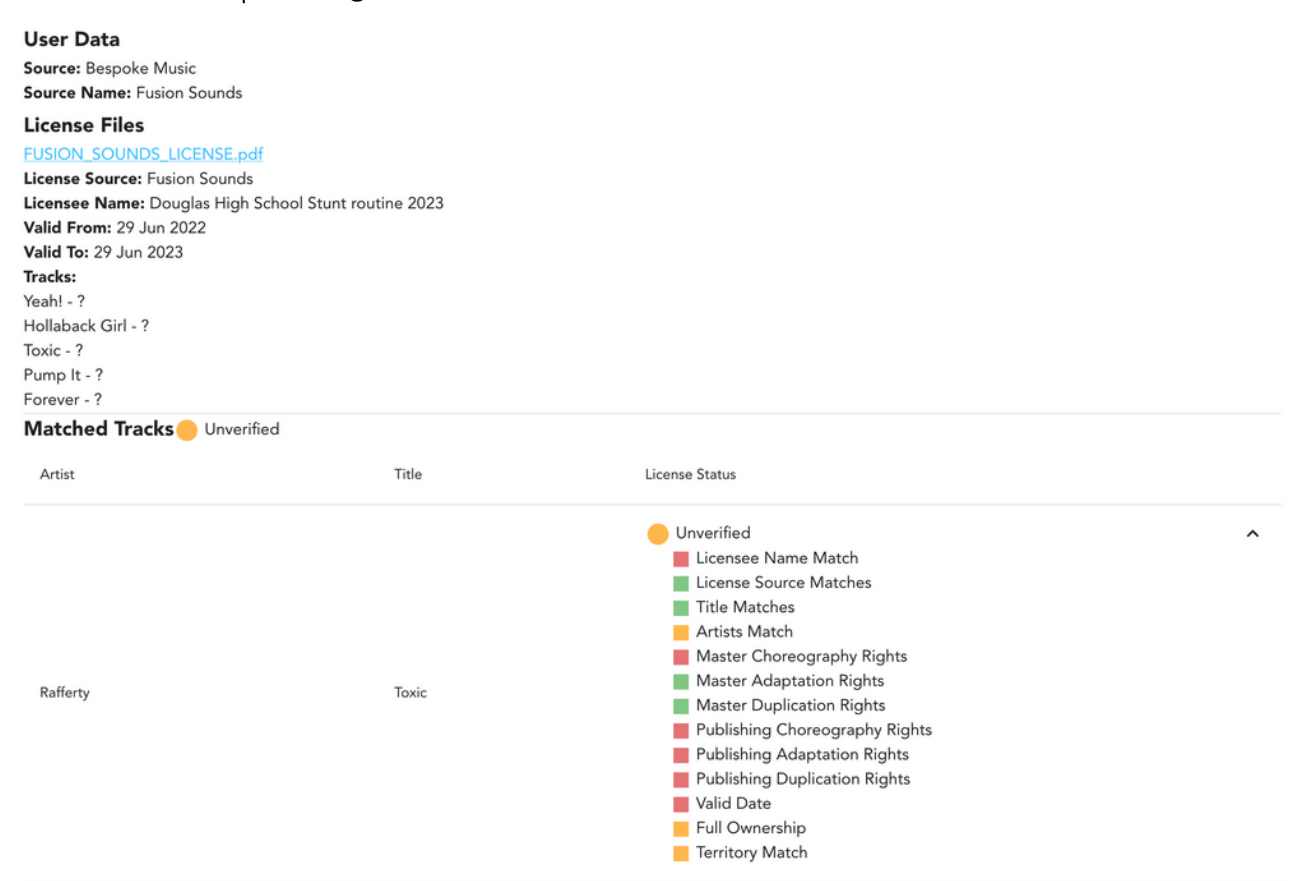

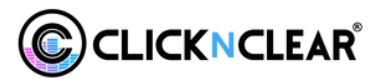

#### Unlicensed

This example shows that the music does not match a license agreement and therefore the rights can not be verified.

| Matched Tracks | Unlicensed                                      |                                                                                                    | × |
|----------------|-------------------------------------------------|----------------------------------------------------------------------------------------------------|---|
| Artist         | Title                                           | License Status                                                                                                    |   |
| Anne-Marie     | Do It Right                                     | <ul> <li>Unlicensed</li> <li>Licensee Name Match</li> <li>License Source Matches</li> <li>Title Matches</li> <li>Artists Match</li> <li>Master Choreography Rights</li> <li>Master Adaptation Rights</li> <li>Master Duplication Rights</li> <li>Publishing Choreography Rights</li> <li>Publishing Duplication Rights</li> <li>Valid Date</li> <li>Full Ownership</li> <li>Territory Match</li> </ul> | ^ |
| Lambert凌       | Shy                                             | Unlicensed                                                                                                    | ~ |
| QuisActive     | What The Hype Bout feat. Shawnaglock,lul Miyahh | Unlicensed                                                                                                    | ~ |
|                |                                                 |                                                                                                    |   |